## Set up the Authenticator app for two-step sign-in

These instructions explain how to set up your Internet-connected device (smartphone, laptop, desktop, or tablet) so you can use the Microsoft Authenticator app to remotely and securely access your Met Council account.

The instructions continue from the initial multi-factor authentication (MFA) directions you followed to select your two verification options from the four available: authenticator mobile app, phone, email, and security questions. Be sure you read through this before you begin the setup steps. You will need your desktop or laptop computer, as well as your smartphone, to complete the setup.

| <ul> <li>1. If you have already selected<br/>Authenticator App as your first<br/>method (shown in the image at<br/>right), then click the "Close"<br/>button and go to Step 2.</li> <li>If you need to complete the<br/>Authenticator App setup or<br/>change your second method<br/>preference, go back to the main<br/>MFA Registration Instructions.</li> <li>When you're done, continue<br/>with Step 2 of these instructions.</li> </ul> | Choose security info<br>FIRST METHOD<br>Authenticator App<br>SECOND METHOD<br>Email or Phone or Security Questions |
|----------------------------------------------------------------------------------------------------|----------------------------------------------------------------------------------------------------|
| 2. If you do not have the Microsoft<br>Authenticator app on your<br>smartphone, desktop, laptop, or<br>tablet, download it now. Click on one of the links on the<br>right – Google Play or the<br>Apple App Store. If you use a<br>Met Council-owned phone, the<br>app is already installed.                                                                                                    | <complex-block><complex-block><image/></complex-block></complex-block>                                             |

- You've downloaded the Microsoft Authenticator app to your Internet-connected device. Now you begin the process of installing it on your device. The example here is a smartphone.
- 4. Click the blue "Next" button.

## Microsoft Authenticator

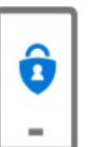

Start by getting the app On your phone, install the Microsoft Authenticator app. Download now After you install the Microsoft Authenticator app on your device, choose "Next". I want to use a different authenticator app Cancel

| 5. At this instructions window, click " <b>Next</b> " again.                                                                                                    | Microsoft Authenticator Set up your account If prompted, allow notifications. Then add an account, and select "Work or school". Back Next                                                                                                    |
|----------------------------------------------------------------------------------------------------|----------------------------------------------------------------------------------------------------|
| <ol> <li>On your device, you should see<br/>a window like the image here.<br/>It shows you that, in later steps,<br/>you will use the camera on your<br/>phone to scan the QR code<br/>shown on your desktop or<br/>laptop computer. You do not<br/>need to scan the QR code at<br/>this point.</li> <li>Click "Next."</li> </ol> | Microsoft Authenticator         Scan the QR code         Use the Microsoft Authenticator app to scan the QR code. This will connect the Microsoft Authenticator app with your account.         After you scan the QR code, choose "Next".         Can't scan image? |

Next

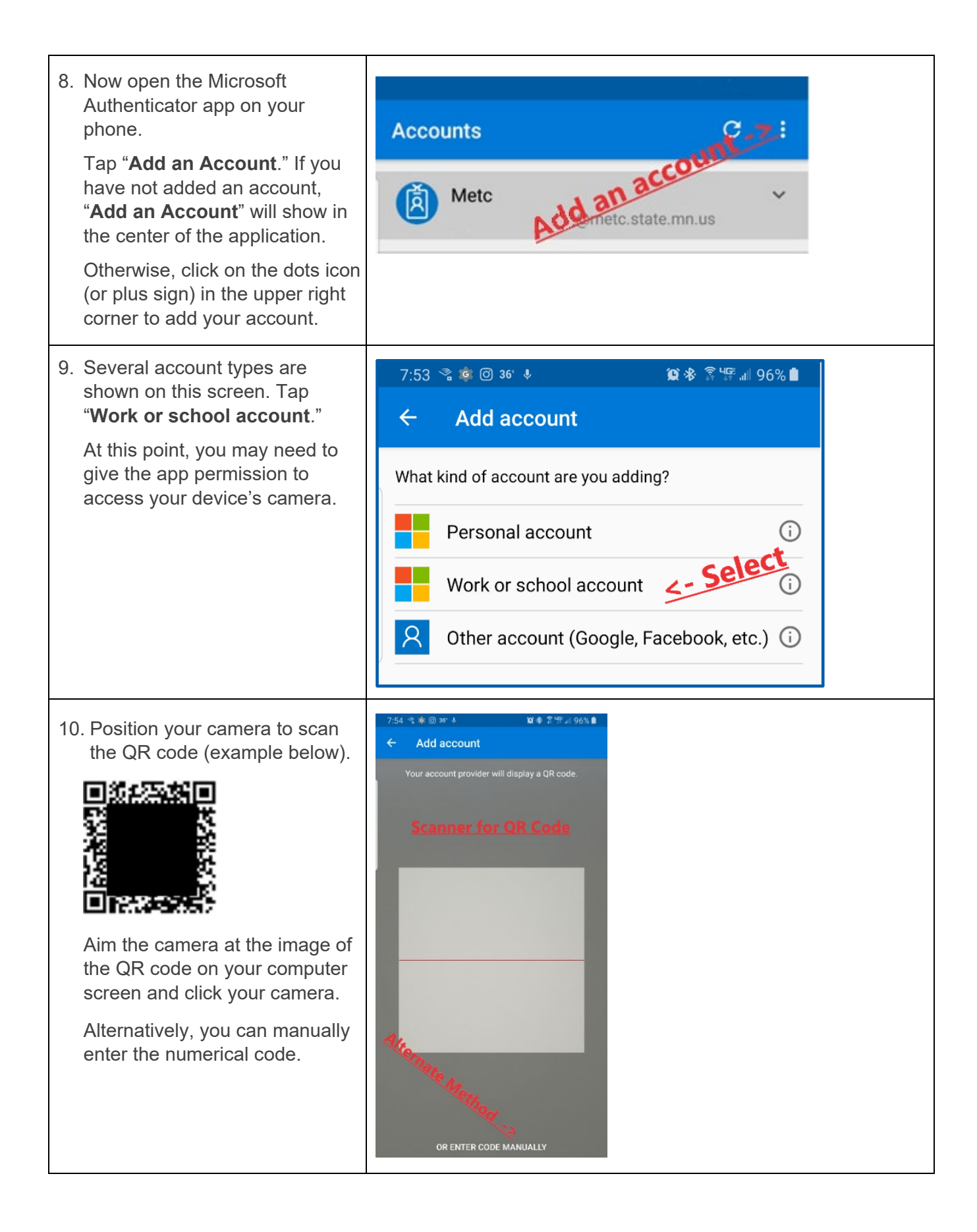

| 11. Once you see your account<br>added on your phone, click<br>" <b>Next</b> " on your computer.                                                                                                    | <image/>                                                                                                    |
|----------------------------------------------------------------------------------------------------|----------------------------------------------------------------------------------------------------|
| <ul><li>12. On your computer, you should see the window on the right.</li><li>In the next step, you will need to enter the number shown here into the Microsoft Authenticator app.</li></ul>         | Microsoft Authenticator ×<br>Let's try it out<br>Approve the notification we're sending to your app by entering the number shown below.<br>78<br>Back Next |
| <ul> <li>13. On your phone, you should see the "Are you trying to sign-in?" pop-up in the Microsoft Authenticator app.</li> <li>Enter in the number shown on your computer and tap "Yes."</li> </ul> | Are you trying to sign in?<br>Metropolitan Council<br>@metc.state.mn.us<br>Enter the number shown to sign in.<br>**<br>**<br>**                            |

| <ul> <li>Back on your computer, you should see the window on the right.</li> <li>The green circle with the check mark indicates that you have successfully set up the Microsoft Authenticator app.</li> <li>Click "Done."</li> </ul> | Let's try it out<br>Approve the notification we're sending to your<br>app.<br>Notification approved |
|----------------------------------------------------------------------------------------------------|----------------------------------------------------------------------------------------------------|
| successfully set up the Microsoft<br>Authenticator app for more<br>secure access to your Met<br>Council account.<br><b>Note:</b> For improved security, in<br>2023 Microsoft changed the                                             |                                                                                                    |
| Microsoft Authenticator app sign-<br>in process from approve/deny<br>prompts to <u>number matching</u> .                                                                                                    |                                                                                                    |